YOU ONLY NEED TO REGISTER ONCE !!! IF IT SAYS :

"Such an E-Mail already exists in the Leaderboard, please use the \"Retrieve Password\" button to reset your password."

THEN JUST RETREIVE YOUR PASSWORD using the "Forgot Password" link.

This is NOT your FORUM login info.

## **HOW TO REGISTER ON THE CAG ONLINE**

# **LEADERBOARD**

Start by clicking the REGISTER button

Carp Anglers Group - Online Leaderboard

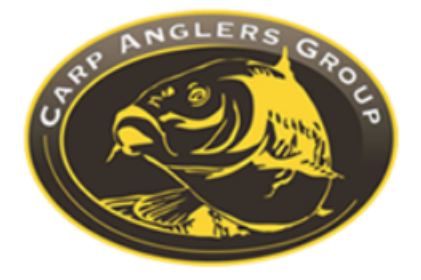

| System login |                           |
|--------------|---------------------------|
| E-Mail       |                           |
|              |                           |
| Password     |                           |
|              |                           |
|              | Login                     |
|              | Register Forgot password? |

# Enter ALL the info below and make sure your e-mail is entered correctly or you won't receive the confirmation e-mail.

| Register new angler                                                                                                    |
|----------------------------------------------------------------------------------------------------|
| Real Name                                                                                                    |
| John Doe                                                                                                    |
| CAG Forum Name                                                                                                    |
| JohnDoeCarpAngler                                                                                                    |
| Email                                                                                                    |
| help@joincag.com                                                                                                    |
| Please note, your Email will be your login to the system. Also<br>your automatically generated password will be send to your<br>mail. So please doublecheck it before continue. |
| Confirm Email                                                                                                    |
| help@joincag.com                                                                                                    |
| Your state                                                                                                    |
| Texas, TX                                                                                                    |
| or Province                                                                                                    |
|                                                                                                    |
| Captcha                                                                                                    |
| r8gCd                                                                                                    |
| Please enter information from image to confirmation Captcha                                                                                                    |
| Back to login Register                                                                                                    |

If you can't read the Captcha, click the refresh button until you see one clearly. THERE ARE NO SPACES when you enter the Captcha.

#### When you click REGISTER, this message will appear:

| An E-Mail with your Temporary Password was sent to the E-Mail Address you provided |  |
|------------------------------------------------------------------------------------|--|
| Back to login                                                                      |  |

# You will receive an e-mail within 15 minutes (usually immediately) with this Subject:

info@carpanglersgroup.com Welcome angler!

Dear John Doe

we are glad that you've registered on our site. Please find your login credentials below:

You can choose your own password when you sign in.

Login: help@joincag.com Password: 753ax7

Warm regards, Administration.

| System login     |                             |
|------------------|-----------------------------|
| E-Mail           |                             |
| help@joincag.com |                             |
| Password         |                             |
| •••••            |                             |
|                  | Login                       |
|                  | Register   Forgot password? |

| Home Results                          | Events Profile      | Logout Welcome, John Doe |
|---------------------------------------|---------------------|--------------------------|
| User home<br>Please check list of you | r team invitations. |                          |
| ID Team Captair                       | Confirmed           |                          |

| Edit My Profile     |                             |
|---------------------|-----------------------------|
| Real Name           |                             |
| John Doe            | E-Mail: help@joincag.com    |
| Forum Name          | Password                    |
| JohnDoeCarpAngler   |                             |
| State               |                             |
| Texas, TX           | Current role: angler        |
| Province            | Account created: 04/11/2014 |
|                     |                             |
| Contacts            | Once You've saved           |
|                     | DO NOT hit save again.      |
|                     | Save                        |
| 🕼 Home Results Even | ts Profile Logout           |
| <b>Events list</b>  |                             |
| ID Event name       | Start date End date         |

 14
 2014 CAG BIG 4
 04/01/2014
 06/02/2014

 17
 PRACTICE Scoreboard
 03/01/2014
 05/31/2018

| 😰 Home Results Eve      | nts Profile | Logout |                                       |
|-------------------------|-------------|--------|---------------------------------------|
| Back to events list     |             |        |                                       |
| Event details           |             |        |                                       |
| Apply to Event          |             |        |                                       |
|                         |             |        |                                       |
| Event normal 2014 CAC D |             |        | Event members                         |
| Event name. 2014 CAG B  | SIG 4       |        | Willem van Schalkwyk                  |
| Event type: single      |             |        | (willem@carpanglersgroup.com)         |
| Start date: 04/01/2014  |             |        | Son N Ho (cuoigia@rocketmail.com)     |
| End date: 06/02/2014    |             |        | Keith Thompson (eithk99999@gmail.com) |
| Description             |             |        | Matt Latzo (teamstermatt@hotmail.com) |
|                         |             |        | Tommy Foster (dirtdenali05@gmail.com) |

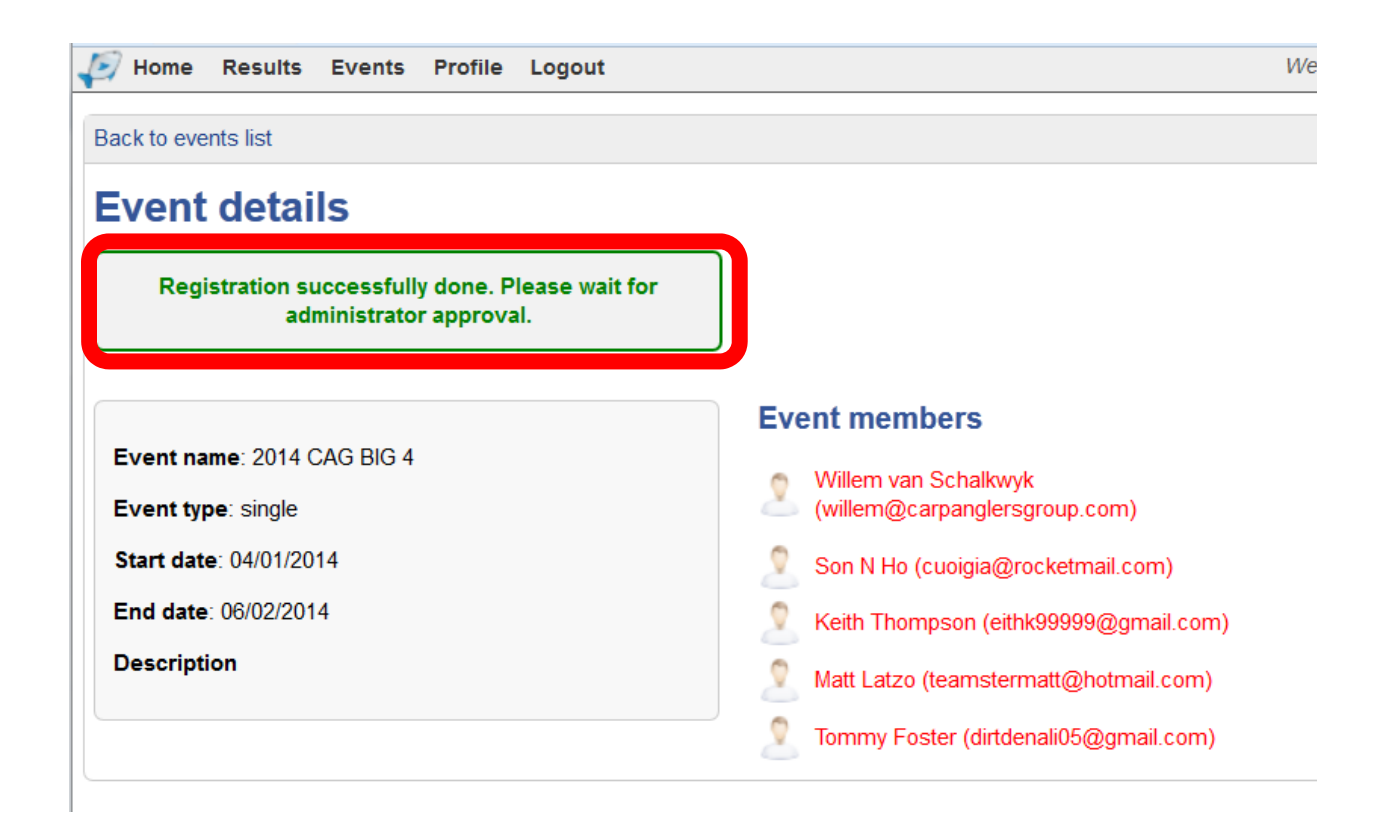

| Home Results Events Profile Logout Back to events list        |                                                                                                    |
|---------------------------------------------------------------|----------------------------------------------------------------------------------------------------|
| Event details                                                 |                                                                                                    |
| Registered and Approved                                       |                                                                                                    |
| Event name: 2014 CAG BIG 4<br>Event type: single              | Event members           Willem van Schalkwyk           (willem@carpanglersgroup.com)                                                                |
| Start date: 04/01/2014<br>End date: 06/02/2014<br>Description | <ul> <li>Son N Ho (cuoigia@rocketmail.com)</li> <li>Keith Thompson (eithk99999@gmail.com)</li> <li>Matt Latzo (teamstermatt@botmail.com)</li> </ul> |
|                                                               | Tommy Foster (dirtdenali05@gmail.com)                                                                                                    |

## On May 1<sup>st</sup> you'll be able to start adding your catches.

This is how you do it.

#### Log in and select RESULTS

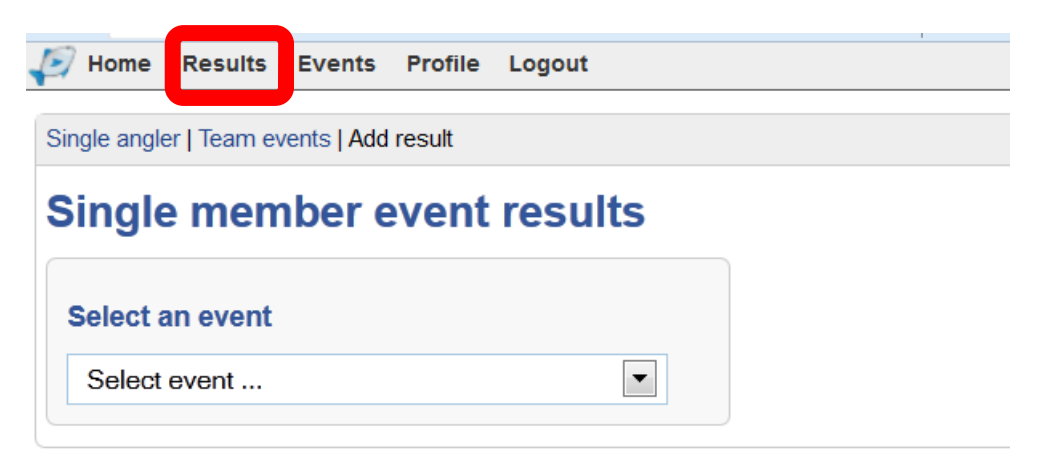

#### Select the event

| 📝 Home       | Results     | Events      | Profile | Logout  |  |  |
|--------------|-------------|-------------|---------|---------|--|--|
| Single angle | er   Team e | vents   Add | result  |         |  |  |
| Single       | e men       | nber e      | event   | results |  |  |
|              |             |             |         |         |  |  |
| Select a     | an event    |             |         |         |  |  |
| Select event |             |             |         |         |  |  |
| Select event |             |             |         |         |  |  |
| 2014 C       | AG BIG 4    |             |         |         |  |  |
|              |             |             |         |         |  |  |

#### **Click ADD RESULT**

| 🔊 н    | lome     | Results       | Events      | Profile     | Logou  | t        |   |
|--------|----------|---------------|-------------|-------------|--------|----------|---|
| Single | e angle  | er   Team ev  | vent: Add   | result      |        |          |   |
| Sir    | ngle     | e mem         | iber e      | event       | resi   | ults     |   |
| Se     | lect a   | n event       |             |             |        |          |   |
| 2      | 014 C    | AG BIG 4      |             |             |        |          |   |
| Eve    | ent dura | ation: 04/01. | /2014 - 06/ | /02/2014    |        |          |   |
|        | Weig     | ht Locat      | ion Add     | ed Fish     | photo  | Comments |   |
|        |          | These         |             |             |        |          | - |
|        |          | Inere         | e are no ao | idea result | s yet. |          |   |

### Enter your catch info, upload your picture and SAVE.

| Edit result details                            | ×                                             |
|------------------------------------------------|-----------------------------------------------|
| Weight<br>Pounds (lb): 18 Ounces (oz): 11      | Added: new result<br>Location<br>Red River TX |
| Browse         2014-01-01         00.00.30.jpg | Comments                                      |
|                                                |                                               |
|                                                | .::                                           |
|                                                | Save result                                   |

I suggest you add the Practice Scoreboard as well and do some practice uploads to it.

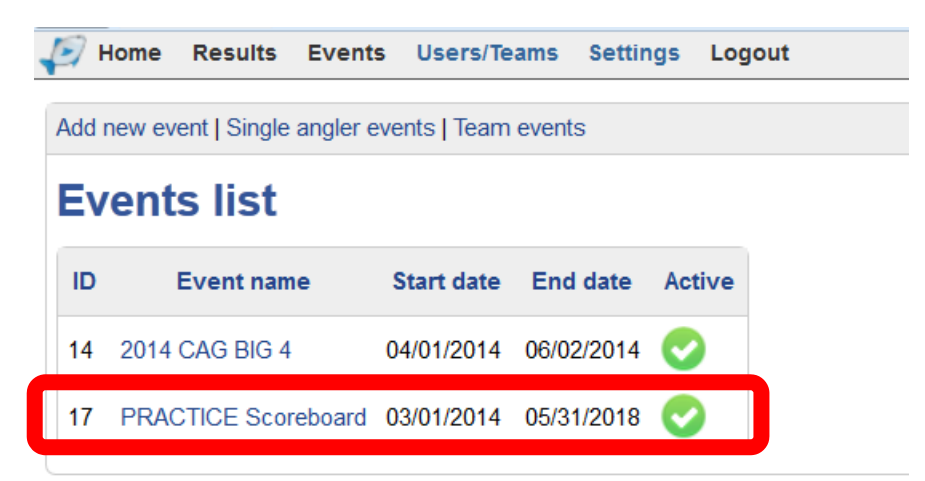

### You'll be able to see your practice results here:

http://www.carpanglersgroup.com/forum/index.php?/page/practice\_scoreboard.html